TOPR 프리미엄 제품과 TOPRH 무선 제품은 무선 Wi-Fi 통신이 가능합니다. 무선 Wi-Fi로 연결하여 프로젝트 파일을 전송하는 방법은 다음과 같습니다.

## 1.1 PC에서 Wi-Fi 설정 확인

PC의 제어판에서 [네트워크 및 인터넷]으로 들어갑니다.

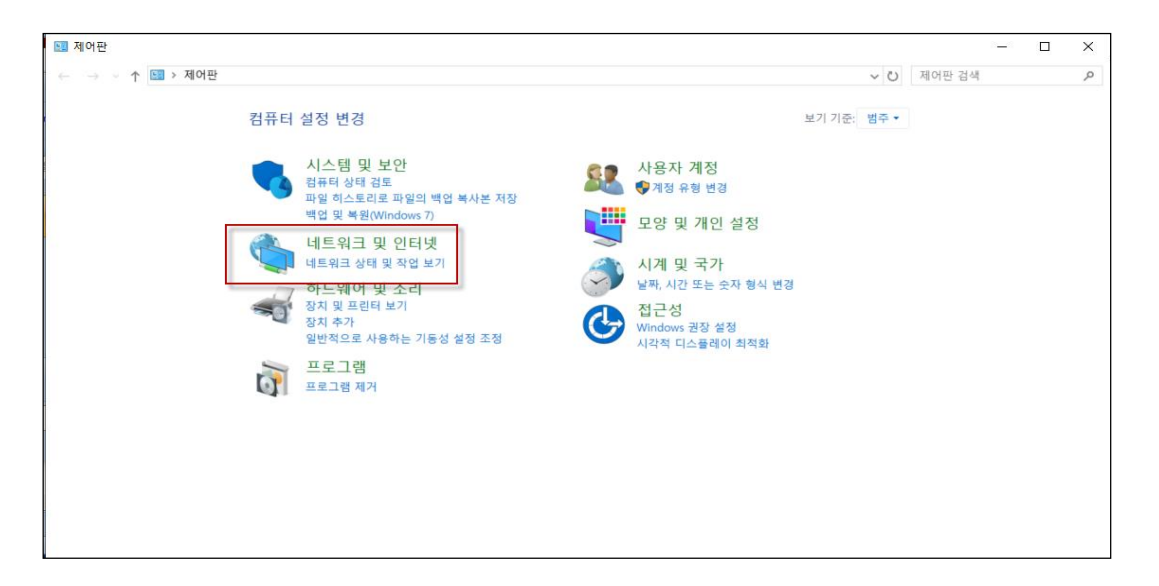

다음으로, [네트워크 및 공유 센터]로 들어갑니다.

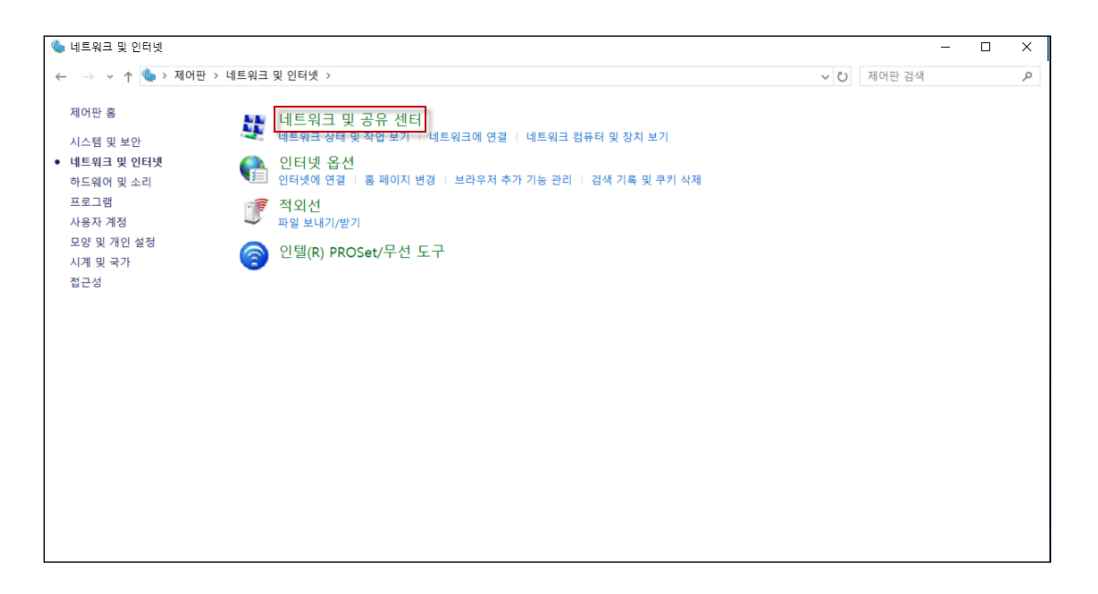

다음으로, [어댑터 설정 변경]으로 들어갑니다.

| 비트워크 및 공유 센터         |                             |                               |     | 2000   | × |
|----------------------|-----------------------------|-------------------------------|-----|--------|---|
| 는 🛶 🖌 🛧 💆 > 제어판      | > 네트워크 및 인터넷 > 네트워크 및 공유 센터 |                               | ~ Ö | 제어판 검색 | Q |
| 제어판 홈                | 기본 네트워크 정보 보기 및 연결          | 설정                            |     |        |   |
| 어댑터 설정 변경            | 활성 네트워크 보기                  |                               |     |        |   |
| 고급 공유 설정 변경          | m2i_20                      | 액세스 형식: 인터넷                   |     |        |   |
| 미디어 스트리밍 옵션          | 공용 네트워크                     | 연결: 세 Wi-Fi(m2i_20)           |     |        |   |
|                      | 네트워크 설정 변경                  |                               |     |        |   |
|                      | 🔩 새 연결 또는 네트워크 설정           |                               |     |        |   |
|                      | 광대역, 전화 접속 또는 VPN 연결을       | › 설정하거나 라우터 또는 액세스 지점을 설정합니다. |     |        |   |
|                      | 문제 해결                       |                               |     |        |   |
|                      | 네트워크 문제를 신단 및 해결하거나         | 나 문제 해결 정보를 얻습니다.             |     |        |   |
|                      |                             |                               |     |        |   |
|                      |                             |                               |     |        |   |
|                      |                             |                               |     |        |   |
| 참고 항목                |                             |                               |     |        |   |
| Windows Defender 방화벽 |                             |                               |     |        |   |
| 인터넷 옵션               |                             |                               |     |        |   |
| 인텔(R) PROSet/무선 도구   |                             |                               |     |        |   |
| 적외선                  |                             |                               |     |        |   |

Wi-Fi를 선택하고, 마우스 우클릭 메뉴에서 [속성] 메뉴를 실행합니다.

| 🙅 네트워크 연결                                                                                                    |                                      |                                       |                          |                                               |                     |     |        | 1000 | ×            |
|----------------------------------------------------------------------------------------------------|--------------------------------------|---------------------------------------|--------------------------|-----------------------------------------------|---------------------|-----|--------|------|--------------|
| ← → ৺ ↑ 🔄 > ম                                                                                                    | 어판 > 네트워크 및 인터넷 :                    | 네트워크 연결                               |                          |                                               |                     | ~ Ü | 네트워크 연 | 결 검색 | م            |
| 구성 • 연결 대상                                                                                                    | 이 네트워크 장치 사용 안 함                     | 이 연결 진단                               | 이 연결 이름 바꾸기              | 이 연결의 상태 보기                                   | 이 연결의 설정 변경         |     |        |      | 0            |
| W)-F           연결/G           전문(0)           전문(0)           연결/G           ···································· | 함(8)<br>걸 급기(0)<br>기 만들기(5)<br>꾸기(M) | 이다섯<br>네트워크 케이블 안<br>Realtek PCIe GBE | 1물러그림<br>Family Control. | 이더샷 2<br>네트워크 케이블 언플<br>Realtek USB FE Family | 러그림<br>r Controller |     |        |      |              |
| 3개 항목 1개 항목 선택                                                                                                    | 항                                    |                                       |                          |                                               |                     |     |        |      | 8== <b>1</b> |

[인터넷 프로토콜 버전 4(TCP/Ipv4)]를 선택한 후, [속성]을 실행합니다.

| 🚇 Wi-Fi 속성                                                                                                    | $\times$ |
|----------------------------------------------------------------------------------------------------|----------|
| 네트워킹 공유                                                                                                    |          |
| 연결에 사용할 장치:                                                                                                    |          |
| Intel(R) Dual Band Wireless-AC 8265                                                                                            |          |
| 구성(C)                                                                                                    |          |
| 이 연결에 다음 항목 사용(O):                                                                                                    |          |
| <ul> <li>✓ 및 Microsoft Networks용 클라이언트</li> <li>▲</li> <li>✓ 및 Microsoft 네트워크용 파일 및 프린터 공유</li> <li>✓ 및 QoS 패킷 스케쥴러</li> </ul> |          |
| ✓ ▲ 인터넷 프로토콜 버전 4(TCP/IPv4) ▲ Microsoft 네트워크 어댑터 멀티플렉서 프로토콜 ✓ ▲ Microsoft ULDP 프로토콜 드라이버                                       |          |
| ☑         ▲ 인터넷 프로토콜 버전 6(TCP/IPv6)           ✓         ▲ 인터넷 프로토콜 ' 버전 ' ********************************                     |          |
| 설치(N) 제거(U) 속성(R)                                                                                                    |          |
| 설명<br>Transmission Control Protocol/인터넷 프로토콜입니다. 기본적<br>인 광역 네트워크 프로토콜로, 다양하게 연결된 네트워크에서 통<br>신을 제공합니다.                        |          |
| 확인 취소                                                                                                    |          |

| 인터넷 프로토콜 버전 4(TCP/IPv4) 속성                                                                           |                     | $\times$ |  |  |  |
|----------------------------------------------------------------------------------------------------|---------------------|----------|--|--|--|
| 일반                                                                                                   |                     |          |  |  |  |
| 네트워크가 IP 자동 설정 기능을 지원하면 IP 설정이 자동으로 할당되도록<br>할 수 있습니다. 지원하지 않으면, 네트워크 관리자에게 적절한 IP 설정값을<br>문의해야 합니다. |                     |          |  |  |  |
| ○ 자동으로 IP 주소 받기(O)                                                                                   |                     |          |  |  |  |
| ● 다음 IP 주소 사용(S):                                                                                    |                     |          |  |  |  |
| IP 주소(l):                                                                                            | 192.168.2.137       |          |  |  |  |
| 서브넷 마스크(U):                                                                                          | 255.255.0.0         |          |  |  |  |
| 기본 게이트웨이(D):                                                                                         | 192.168.1.1         |          |  |  |  |
| ○ 자동으로 DNS 서버 주소 받기(B)                                                                               |                     |          |  |  |  |
| ● 다음 DNS 서버 주소 사용(E):                                                                                |                     | _        |  |  |  |
| 기본 설정 DNS 서버(P):                                                                                     | 164 . 124 . 101 . 2 |          |  |  |  |
| 보조 DNS 서버(A):                                                                                        | 203 . 248 . 252 . 2 |          |  |  |  |
| □ 끝낼 때 설정 유효성 검사(L)                                                                                  | 고급(V)               |          |  |  |  |
|                                                                                                    | 확인 취소               |          |  |  |  |

여기서 [IP/Subnet/Gate/DNS1/DNS2] 설정을 확인합니다.

\* TOP에서 Wi-Fi 설정 시 PC의 위 설정에서 IP 주소는 3자리는 동일하고, 마지막 자리만 다르게 설정합니다. [Subnet/Gate/DNS1/DNS2]는 TOP와 동일하게 설정해야 합니다.

## 1.2 **TOP에서 Wi-Fi 설정**

TOP 메뉴화면에서 [제어판-Wi-Fi]를 실행합니다.

![](_page_3_Picture_2.jpeg)

Wi-Fi 화면을 실행하면, 연결 가능한 Wi-Fi가 왼쪽 창에 나타납니다. 사용할(연결할) Wi-Fi를 선택한 후 [연결] 버튼을 눌러 연결합니다.

| 🧟 🕴                                                                           | li-Fi              |                                                       | ×                                             |
|-------------------------------------------------------------------------------|--------------------|-------------------------------------------------------|-----------------------------------------------|
| 🕋 m2i_20 [Connected]                                                          | 1. ₩i-Fi           | ¥ 사용<br>★ 전송                                          |                                               |
| 🕋 2F-3 📃                                                                      | 2. 설정              |                                                       |                                               |
| HP-Print-63-Officejet Pro<br>8600<br>20 m2i_30<br>20 iptime<br>20 Finecompany | IP<br>● 수동<br>○ 자동 | Mac: 3C:44<br>IP: 192.<br>Subnet: 255.2<br>Gate: 192. | :3D:2F:7D:9A<br>68.2.131<br>255.0.0<br>68.1.1 |
| ←동으로 ₩i-Fi 접속<br>연결 연결 해제                                                     | IP 중복<br>검사        | DNS1: 164.<br>DNS2: 203.2                             | 248.252.2                                     |
| 0%                                                                            |                    |                                                       | 확인                                            |

1. Wi-Fi에서 사용과 전송을 체크해 줍니다.

[사용]은 Wi-Fi 사용 여부를 설정하는 것이고, [전송]은 PC에서 TOP로 프로젝트를 전송하는 기능 사용 여부를 설정하는 것입니다. [전송]을 체크하지 않으면 PC에서 무선으로 프로젝트 파일을 전송할 수 없습니다. 2. 설정에서 [수동]으로 체크한 후, [IP/Subnet/Gate/DNS1/DNS2]를 설정합니다.

| 🛜                                                                                                   | ₩i−Fi                                                          |                                                   | ×                                                                                                  |
|----------------------------------------------------------------------------------------------------|----------------------------------------------------------------|---------------------------------------------------|----------------------------------------------------------------------------------------------------|
| m2i_20 [Connected]                                                                                  | 1. ₩i-Fi                                                       | X 人<br>X ろ                                        | ŀ8<br>₫송                                                                                           |
| 🕋 2F-3 🔤                                                                                            | 2. 설정                                                          |                                                   |                                                                                                    |
| HP-Print-63-Officejet Pro<br>8600<br>20 m2i_30<br>20 ptime<br>Finecompany<br>수동으로 Wi-Fi 접속<br>연결 해제 | IP<br><ul> <li>수동</li> <li>자동</li> <li>IP 중복<br/>검사</li> </ul> | Mac:<br>IP:<br>Subnet:<br>Gate:<br>DNS1:<br>DNS2: | 9C:44:3D:2F:7D:9A<br>192.168.2.131<br>255.255.0.0<br>192.168.1.1<br>164.124.101.2<br>203.248.252.2 |
| 0%                                                                                                  |                                                                |                                                   | 확인                                                                                                 |

PC에서 확인한 [IP/Subnet/Gate/DNS1/DNS2] 설정을 입력하여 줍니다. IP 주소는 3자리는 동일하고, 마지막 자리만 다르게 설정합니다. [Subnet/Gate/DNS1/DNS2]는 TOP와 동일하게 설정합니다.

## 1.3 TOP Design Studio에서 무선 연결 및 프로젝트 파일 전송

TOP Design Studio에서 프로젝트를 전송하기 위하여 F9 혹은 [전송-전체 빌드 및 전송]을 실행하시 면 프로젝트 빌드 후, [연결 설정] 화면이 나타납니다.

[연결 설정] 화면에서 [Ethernet]으로 설정하면, [PC IP]는 자동으로 나타납니다.

TOP를 검색하기 위하여 [검색 범위]를 설정하거나, TOP IP를 [IP 직접 입력]에 직접 입력한 후 [검 색] 버튼을 누릅니다.

| 연결 설정                                                                                                    | x                                                                                                    |
|----------------------------------------------------------------------------------------------------|----------------------------------------------------------------------------------------------------|
| Ethernet       USB         IP 옵션       PC IP [B]:       192,167,20,19         검색 범위[N]:       192,167,20,1       ~ 255 ÷         IP 직접 입력 [I]:       192,167,20,1       ~ 255 ÷         IP 직접 입력 [I]:       192,167,20,1       ~ 255 ÷         IP 직접 입력 [I]:       192,167,20,1       ~ 255 ÷         IP 직접 입력 [I]:       192,167,20,1       ~ 255 ÷         IP 직접 입력 [I]:       192,167,20,1       ~ 255 ÷         IP 직접 입력 [I]:       192,167,20,1       ~ 255 ÷         IP 직접 입력 [I]:       192,167,20,1       ~ 255 ÷         IP 직접 입력 [I]:       192,167,20,1       ~ 255 ÷         IP 직접 입력 [I]:       192,167,20,1       ~ 255 ÷         IP 직접 입력 [I]:       192,167,20,1       ~ 255 ÷         IP 직접 입력 [I]:       192,167,20,1       ~ 255 ÷         IP 직접 입력 [I]:       192,167,20,1       ~ 255 ÷         IP 직접 입력 [I]:       192,167,20,1       ~ 255 ÷         IP 직접 입력 [I]:       192,168,2133       ~ 21 ÷         IP 직접 [I]:       192,168,2133       III       192,168,2133         IP 직접 [I]:       192,168,2133       III       192,168,2133         IP 직접 [I]:       192,168,2133       III       192,168,2133         IP II III | 연결 정보<br>Model Name :<br>OS 버전 :<br>Hydra 버전 :<br>Daemon 버전 :<br>유틸 버전 :<br>IP :<br>서브넷 마스크 :<br>Mac :<br>시간 동기화[]] |
|                                                                                                    | 확인 취소                                                                                                    |

설정한 IP의 TOP가 검색되면 아래와 같이 [연결 정보]에 연결된 TOP의 정보를 보여줍니다.

| 연결 설정                          | ×                            |
|--------------------------------|------------------------------|
| Ethernet USB                   | 연결 정보<br>Model Name: RD1020S |
| IP 옵션                          | 03-12: 1.4.6.12              |
| PC IP[B]: 192.168.2.137        | Hydra 버전: 1.4.9.52           |
| 검색 범위[ℝ]: 192 168 2 1 ~ 255 🚔  | Daemon 버전: 1.4.9.28          |
| IP 직접 입력 []] : 192.168.2.131   | 유틸버전: 1.4.9.15               |
| 문트 IPI · 3510 스 DETP[E] · 21 스 | IP: 192.168.2.131            |
|                                | 서브넷 마스크: 255.255.0.0         |
| (씨) 연결(1)                      | Mac : 9c:44:3d:2f:7d:9a      |
|                                | 시간 동기화[1]                    |
| 100%                           |                              |
|                                | 확인 취소                        |

[확인] 버튼을 누르면 프로젝트 파일이 전송됩니다.